## ちっちゃいおっさんニコニコチャンネルへの入会方法

- 1. ちっちゃいおっさんニコニコチャンネルページへ ( http://ch.nicovideo.jp/co3 )

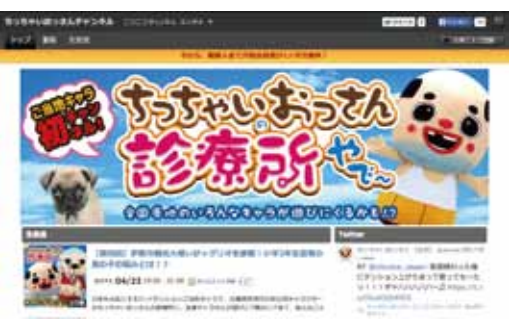

2. チャンネルページ下部にある「入会する」 ボタンヘ

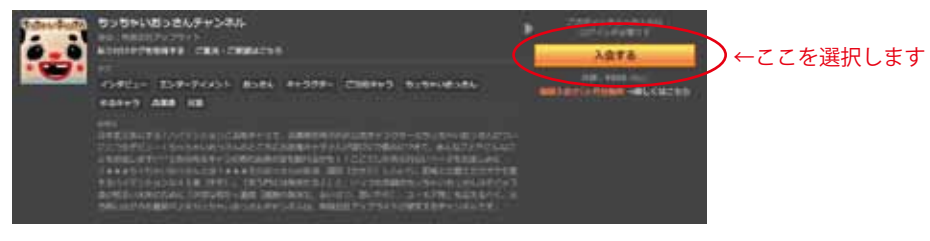

3.

- <すでにニコニコアカウントをお持ちの方が、チャンネル入会する方法>
- ①「メールアドレスまたは電話番号」と「パスワード」を入力し、ログインします

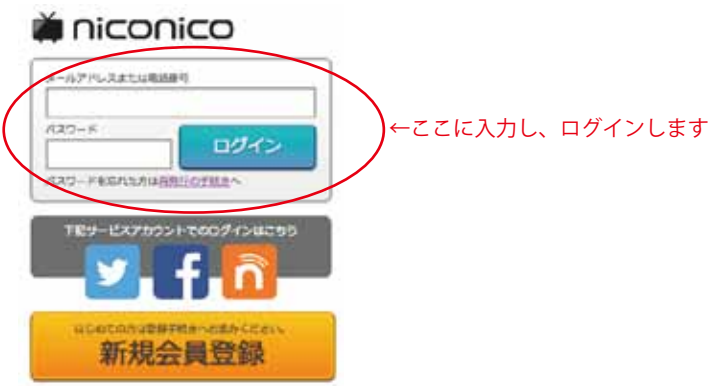

②クレジットカード、ドコモケータイ支払い、auかんたん決済、ソフトバンクまとめて支払いより、

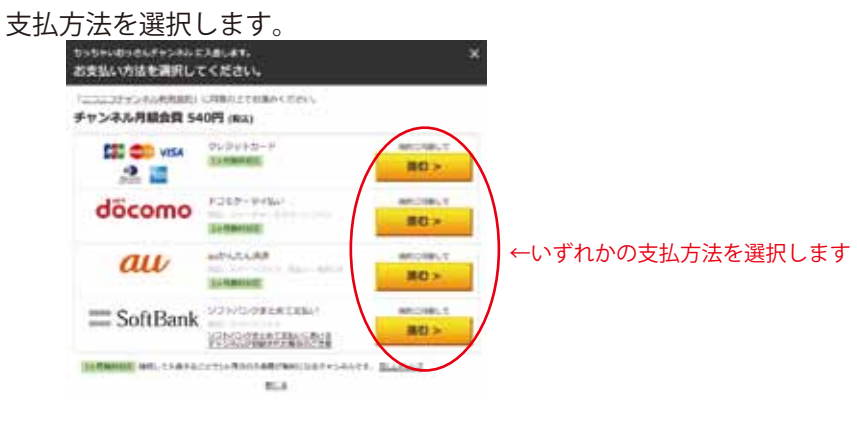

<ニコニコアカウントを持っていない方が、チャンネル入会する方法>

※ニコニコアカウントを新規登録し、その後チャンネルへ入会してください。

①「新規会員登録」を選択します。
● CCCを選択します

②「プレミアム会員」あるいは「一般会員」どちらかを選択します。

※プレミアム会員とは…混雑時もも低画質モードを回避することができ、生放送を終了後一週間、観ることもできます。
 ※ちっちゃいおっさんニコニコチャンネルの会員登録と、ニコニコ動画の一般会員 / プレミアム会員とは別物です。
 ※ちっちゃいおっさんニコニコチャンネルに会員登録するには、必ずしも、ニコニコ動画のプレミアム会員でなければならないということはございません。

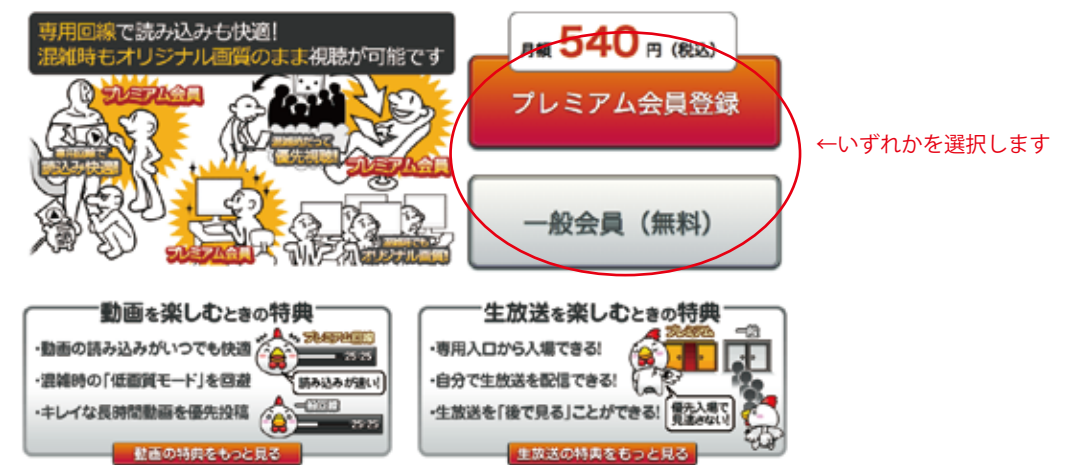

③メールアドレスを入力し、入力したメールアドレスにメールが届いているか確認してください。

メールに記載されている URL より、プロフィール登録を行い、登録を完了してください。

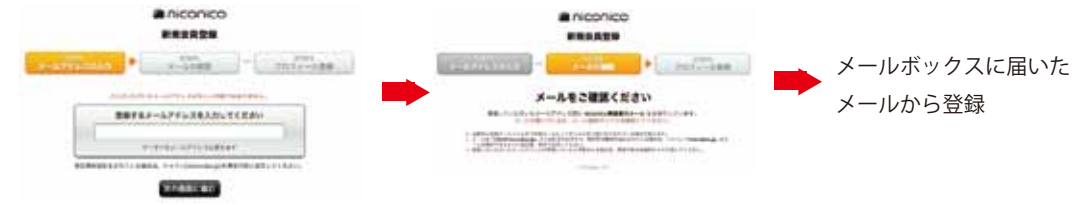

④p.1の<すでにニコニコアカウントをお持ちの方>を参照に。チャンネル入会をお願いします。

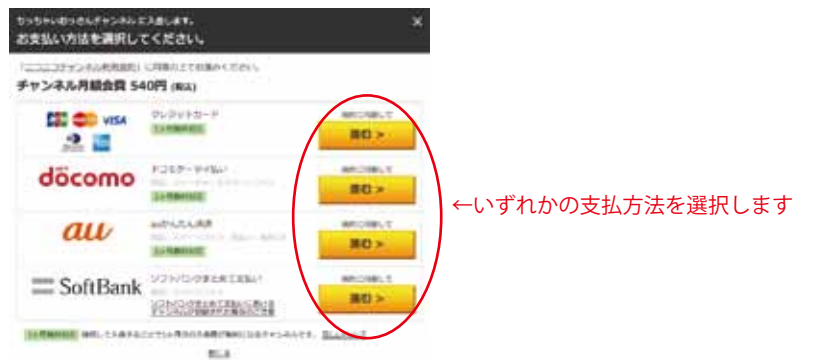

<twitter や facebook やニンテンドーネットワークアカウントと連携し、チャンネル入会する方法> ①「下記サービスのアカウントでのログインはこちら」より連携したいサービスを選びます。

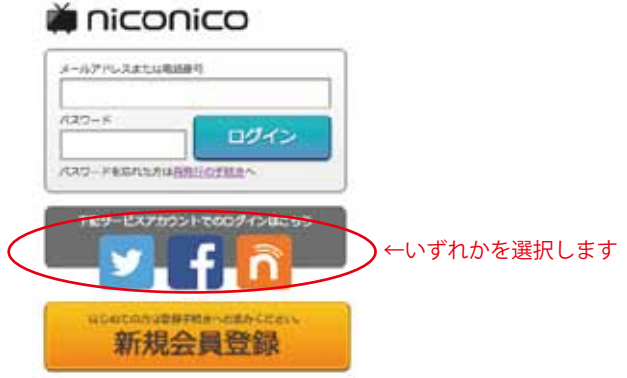

②連携するアプリを認証し、アカウント設定を行います。

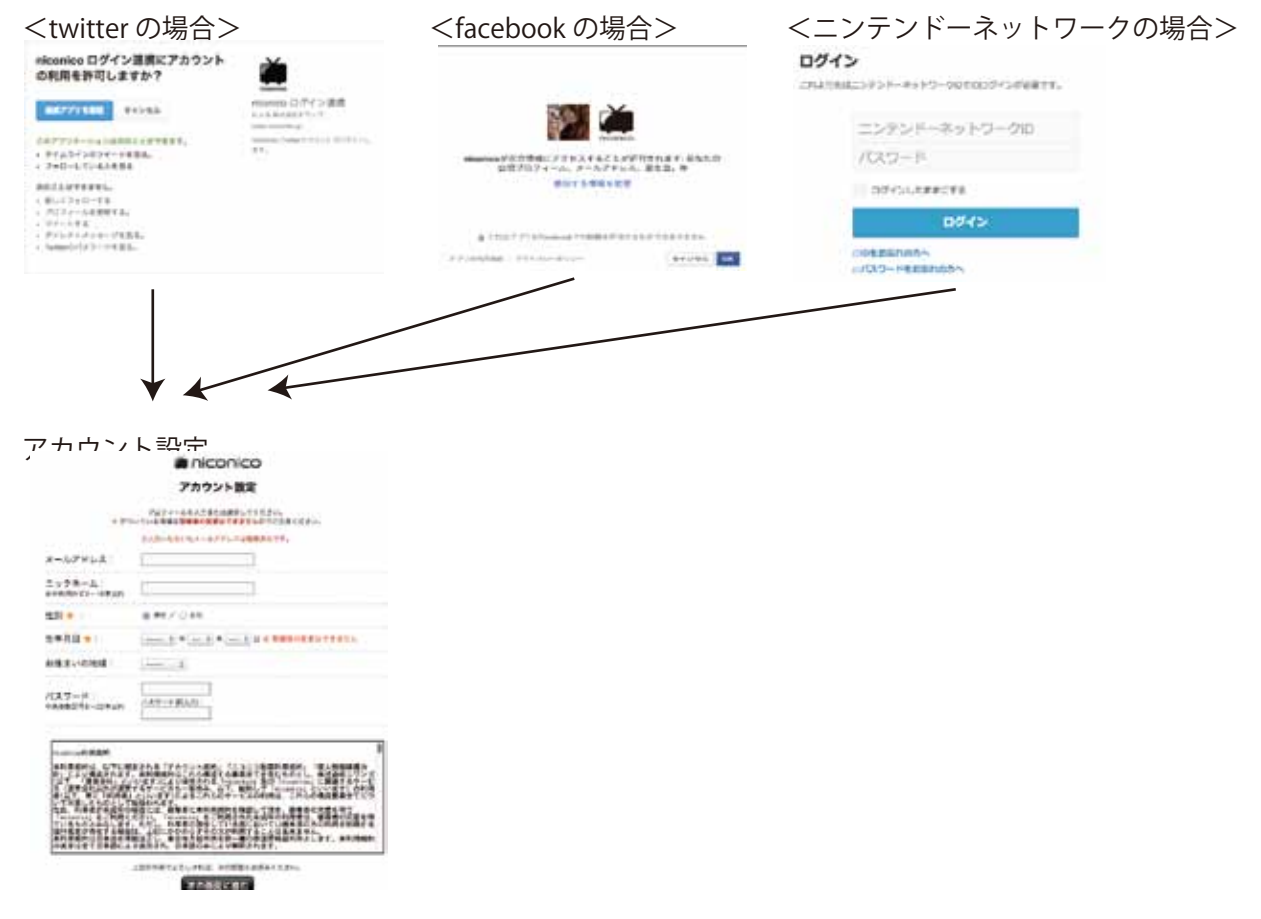

③連携後、ログイン画面より、ログインし、

クレジットカード、ドコモケータイ支払い、auかんたん決済、ソフトバンクまとめて支払いより、支払方法を選択します

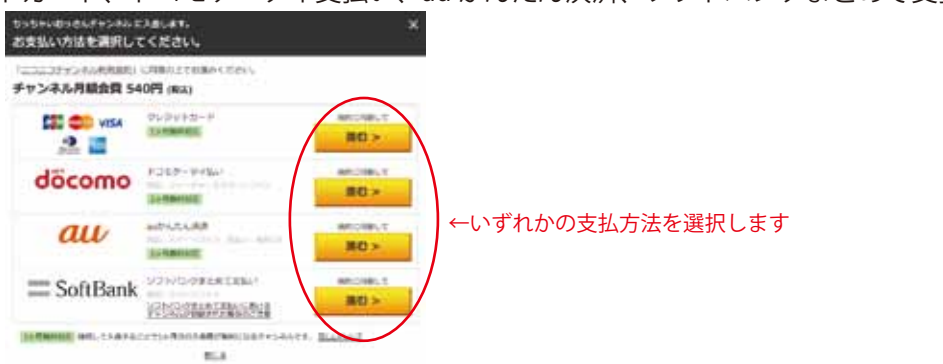